# imall

Chipsmall Limited consists of a professional team with an average of over 10 year of expertise in the distribution of electronic components. Based in Hongkong, we have already established firm and mutual-benefit business relationships with customers from, Europe, America and south Asia, supplying obsolete and hard-to-find components to meet their specific needs.

With the principle of "Quality Parts, Customers Priority, Honest Operation, and Considerate Service", our business mainly focus on the distribution of electronic components. Line cards we deal with include Microchip, ALPS, ROHM, Xilinx, Pulse, ON, Everlight and Freescale. Main products comprise IC, Modules, Potentiometer, IC Socket, Relay, Connector. Our parts cover such applications as commercial, industrial, and automotives areas.

We are looking forward to setting up business relationship with you and hope to provide you with the best service and solution. Let us make a better world for our industry!

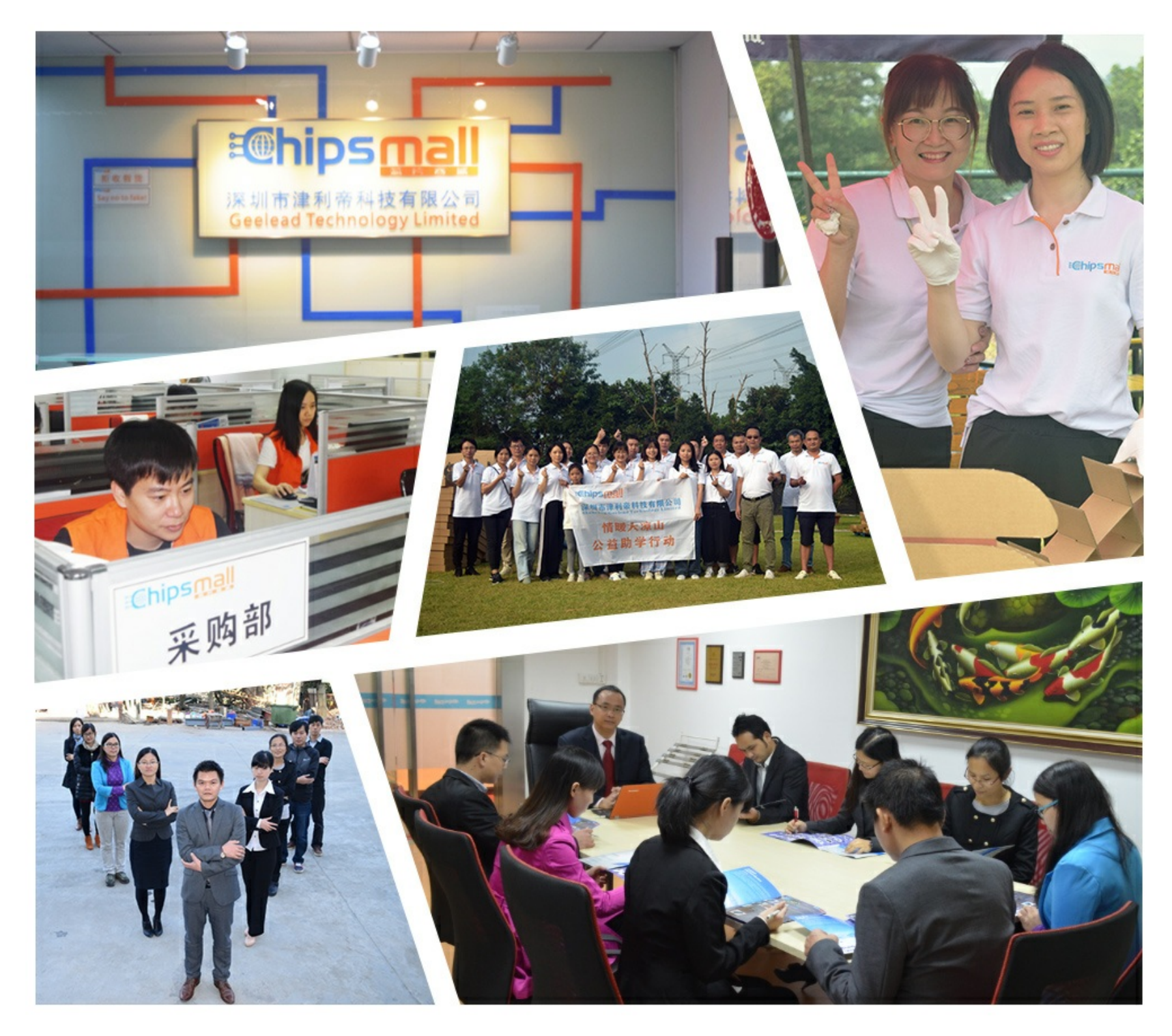

# Contact us

Tel: +86-755-8981 8866 Fax: +86-755-8427 6832 Email & Skype: info@chipsmall.com Web: www.chipsmall.com Address: A1208, Overseas Decoration Building, #122 Zhenhua RD., Futian, Shenzhen, China

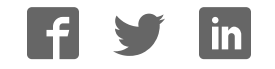

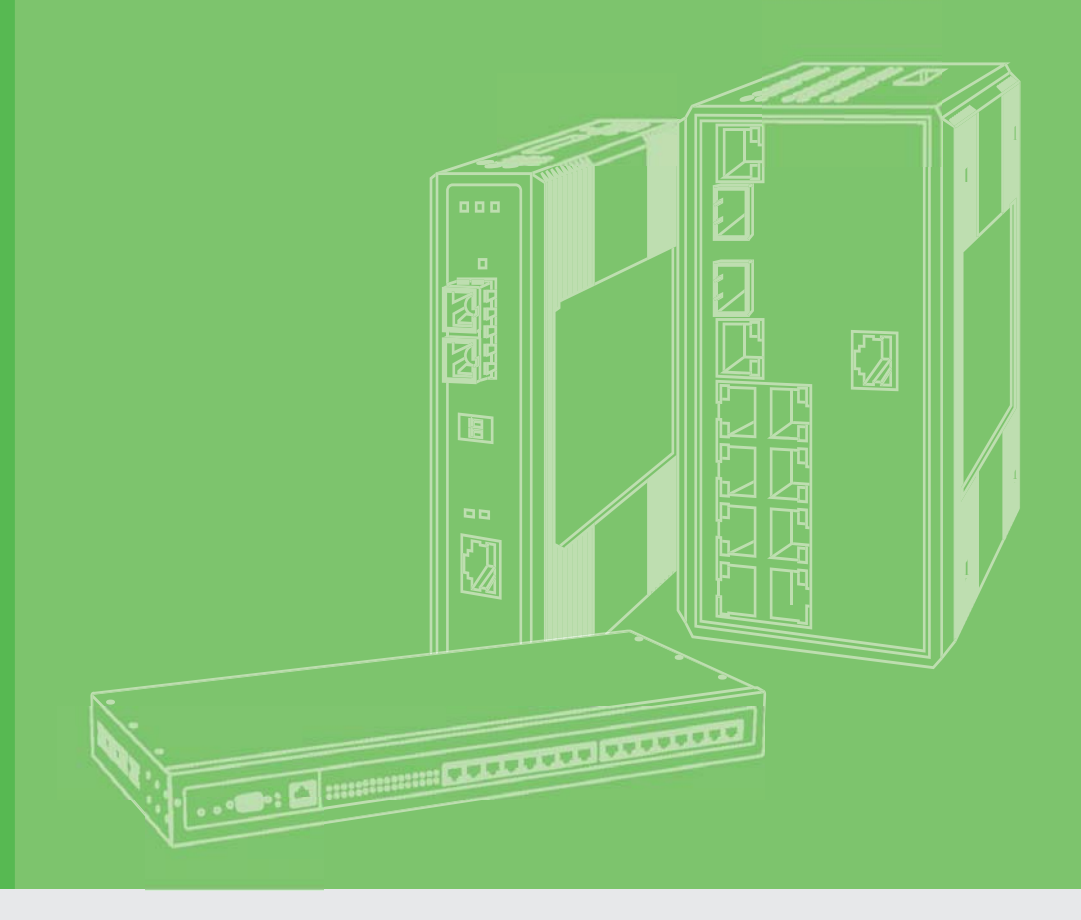

# **User Manual**

# **EKI-7710 Series**

8FE+2G/8GE+2G Combo port L2 Managed Switch

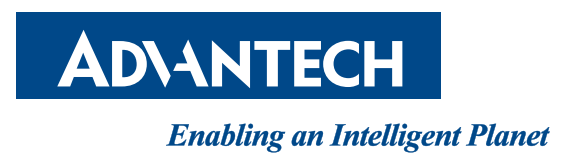

# Copyright

The documentation and the software included with this product are copyrighted 2016 by Advantech Co., Ltd. All rights are reserved. Advantech Co., Ltd. reserves the right to make improvements in the products described in this manual at any time without notice. No part of this manual may be reproduced, copied, translated or transmitted in any form or by any means without the prior written permission of Advantech Co., Ltd. Information provided in this manual is intended to be accurate and reliable. However, Advantech Co., Ltd. assumes no responsibility for its use, nor for any infringements of the rights of third parties, which may result from its use.

### **Acknowledgements**

Intel and Pentium are trademarks of Intel Corporation.

Microsoft Windows and MS-DOS are registered trademarks of Microsoft Corp.

All other product names or trademarks are properties of their respective owners.

# **Product Warranty (5 years)**

Advantech warrants to you, the original purchaser, that each of its products will be free from defects in materials and workmanship for five years from the date of purchase.

This warranty does not apply to any products which have been repaired or altered by persons other than repair personnel authorized by Advantech, or which have been subject to misuse, abuse, accident or improper installation. Advantech assumes no liability under the terms of this warranty as a consequence of such events.

Because of Advantech's high quality-control standards and rigorous testing, most of our customers never need to use our repair service. If an Advantech product is defective, it will be repaired or replaced at no charge during the warranty period. For out ofwarranty repairs, you will be billed according to the cost of replacement materials, service time and freight. Please consult your dealer for more details.

If you think you have a defective product, follow these steps:

- 1. Collect all the information about the problem encountered. (For example, CPU speed, Advantech products used, other hardware and software used, etc.) Note anything abnormal and list any on screen messages you get when the problem occurs.
- 2. Call your dealer and describe the problem. Please have your manual, product, and any helpful information readily available.
- 3. If your product is diagnosed as defective, obtain an RMA (return merchandize authorization) number from your dealer. This allows us to process your return more quickly.
- 4. Carefully pack the defective product, a fully-completed Repair and Replacement Order Card and a photocopy proof of purchase date (such as your sales receipt) in a shippable container. A product returned without proof of the purchase date is not eligible for warranty service.
- 5. Write the RMA number visibly on the outside of the package and ship it prepaid to your dealer.

Part No. XXXXXXXXXX Printed in Taiwan Edition 1 September 2017

# **Declaration of Conformity**

#### CE

This product has passed the CE test for environmental specifications when shielded cables are used for external wiring. We recommend the use of shielded cables. This kind of cable is available from Advantech. Please contact your local supplier for ordering information.

This product has passed the CE test for environmental specifications. Test conditions for passing included the equipment being operated within an industrial enclosure. In order to protect the product from being damaged by ESD (Electrostatic Discharge) and EMI leakage, we strongly recommend the use of CE-compliant industrial enclosure products.

#### **FCC Class A**

Note: This equipment has been tested and found to comply with the limits for a Class A digital device, pursuant to part 15 of the FCC Rules. These limits are designed to provide reasonable protection against harmful interference when the equipment is operated in a commercial environment. This equipment generates, uses, and can radiate radio frequency energy and, if not installed and used in accordance with the instruction manual, may cause harmful interference to radio communications. Operation of this equipment in a residential area is likely to cause harmful interference in which case the user will be required to correct the interference at his own expense.

## **Technical Support and Assistance**

- 1. Visit the Advantech web site at www.advantech.com/support where you can find the latest information about the product.
- 2. Contact your distributor, sales representative, or Advantech's customer service center for technical support if you need additional assistance. Please have the following information ready before you call:
  - Product name and serial number
  - Description of your peripheral attachments
  - Description of your software (operating system, version, application software, etc.)
  - A complete description of the problem
  - The exact wording of any error messages

## Warnings, Cautions and Notes

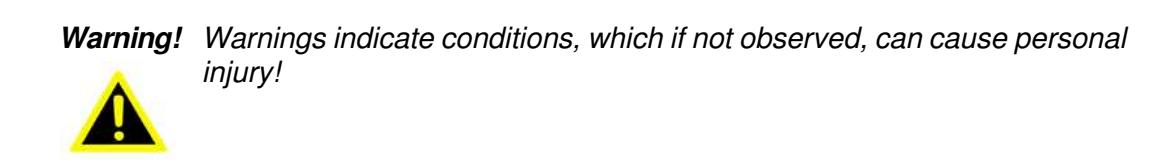

*Caution!* Cautions are included to help you avoid damaging hardware or losing data. e.g.

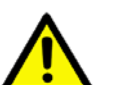

There is a danger of a new battery exploding if it is incorrectly installed. Do not attempt to recharge, force open, or heat the battery. Replace the battery only with the same or equivalent type recommended by the manufacturer. Discard used batteries according to the manufacturer's instructions.

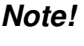

Notes provide optional additional information.

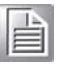

# Document Feedback

To assist us in making improvements to this manual, we would welcome comments and constructive criticism. Please send all such - in writing to: support@advantech.com

# **Packing List**

Before setting up the system, check that the items listed below are included and in good condition. If any item does not accord with the table, please contact your dealer immediately.

- 1 x Industrial Ethernet Switch
- 2 x Wall-mounting Bracket
- 1 x DIN-Rail mounting Bracket and Screws
- 1 x Startup Manual
- 1 x EKI Device Configuration Utility CD ROM

# **Safety Instructions**

- 1. Read these safety instructions carefully.
- 2. Keep this User Manual for later reference.
- 3. Disconnect this equipment from any AC outlet before cleaning. Use a damp cloth. Do not use liquid or spray detergents for cleaning.
- 4. For plug-in equipment, the power outlet socket must be located near the equipment and must be easily accessible.
- 5. Keep this equipment away from humidity.
- 6. Put this equipment on a reliable surface during installation. Dropping it or letting it fall may cause damage.
- 7. The openings on the enclosure are for air convection. Protect the equipment from overheating. DO NOT COVER THE OPENINGS.
- 8. Make sure the voltage of the power source is correct before connecting the equipment to the power outlet.
- 9. Position the power cord so that people cannot step on it. Do not place anything over the power cord.
- 10. All cautions and warnings on the equipment should be noted.
- 11. If the equipment is not used for a long time, disconnect it from the power source to avoid damage by transient overvoltage.
- 12. Never pour any liquid into an opening. This may cause fire or electrical shock.

- 13. Never open the equipment. For safety reasons, the equipment should be opened only by qualified service personnel.
- 14. If one of the following situations arises, get the equipment checked by service personnel:
- 15. The power cord or plug is damaged.
- 16. Liquid has penetrated into the equipment.
- 17. The equipment has been exposed to moisture.
- 18. The equipment does not work well, or you cannot get it to work according to the user's manual.
- 19. The equipment has been dropped and damaged.
- 20. The equipment has obvious signs of breakage.
- 21. DO NOT LEAVE THIS EQUIPMENT IN AN ENVIRONMENT WHERE THE STORAGE TEMPERATURE MAY GO -40°C (-40°F) ~ 85°C (185°F). THIS COULD DAMAGE THE EQUIPMENT. THE EQUIPMENT SHOULD BE IN A CONTROLLED ENVIRONMENT.
- 22. CAUTION: DANGER OF EXPLOSION IF BATTERY IS INCORRECTLY REPLACED. REPLACE ONLY WITH THE SAME OR EQUIVALENT TYPE RECOMMENDED BY THE MANUFACTURER, DISCARD USED BATTERIES ACCORDING TO THE MANUFACTURER'S INSTRUCTIONS.
- 23. The sound pressure level at the operator's position according to IEC 704-1:1982 is no more than 70 dB (A).

DISCLAIMER: This set of instructions is given according to IEC 704-1. Advantech disclaims all responsibility for the accuracy of any statements contained herein.

## Wichtige Sicherheishinweise

- 1. Bitte lesen sie Sich diese Hinweise sorgfältig durch.
- 2. Heben Sie diese Anleitung für den späteren Gebrauch auf.
- 3. Vor jedem Reinigen ist das Gerät vom Stromnetz zu trennen. Verwenden Sie Keine Flüssig-oder Aerosolreiniger. Am besten dient ein angefeuchtetes Tuch zur Reinigung.
- 4. Die NetzanschluBsteckdose soll nahe dem Gerät angebracht und leicht zugänglich sein.
- 5. Das Gerät ist vor Feuchtigkeit zu schützen.
- 6. Bei der Aufstellung des Gerätes ist auf sicheren Stand zu achten. Ein Kippen oder Fallen könnte Verletzungen hervorrufen.
- 7. Die Belüftungsöffnungen dienen zur Luftzirkulation die das Gerät vor überhitzung schützt. Sorgen Sie dafür, daB diese Öffnungen nicht abgedeckt werden.
- 8. Beachten Sie beim. AnschluB an das Stromnetz die AnschluBwerte.
- 9. Verlegen Sie die NetzanschluBleitung so, daB niemand darüber fallen kann. Es sollte auch nichts auf der Leitung abgestellt werden.
- 10. Alle Hinweise und Warnungen die sich am Geräten befinden sind zu beachten.
- 11. Wird das Gerät über einen längeren Zeitraum nicht benutzt, sollten Sie es vom Stromnetz trennen. Somit wird im Falle einer Überspannung eine Beschädigung vermieden.
- 12. Durch die Lüftungsöffnungen dürfen niemals Gegenstände oder Flüssigkeiten in das Gerät gelangen. Dies könnte einen Brand bzw. elektrischen Schlag auslösen.
- 13. Öffnen Sie niemals das Gerät. Das Gerät darf aus Gründen der elektrischen Sicherheit nur von authorisiertem Servicepersonal geöffnet werden.
- 14. Wenn folgende Situationen auftreten ist das Gerät vom Stromnetz zu trennen und von einer qualifizierten Servicestelle zu überprüfen:
- 15. Netzkabel oder Netzstecker sind beschädigt.
- 16. Flüssigkeit ist in das Gerät eingedrungen.
- 17. Das Gerät war Feuchtigkeit ausgesetzt.
- 18. Wenn das Gerät nicht der Bedienungsanleitung entsprechend funktioniert oder Sie mit Hilfe dieser Anleitung keine Verbesserung erzielen.
- 19. Das Gerät ist gefallen und/oder das Gehäuse ist beschädigt.
- 20. Wenn das Gerät deutliche Anzeichen eines Defektes aufweist.
- 21. VOSICHT: Explisionsgefahr bei unsachgemaben Austausch der Batterie.Ersatz nur durch densellben order einem vom Hersteller empfohlene-mahnlichen Typ. Entsorgung gebrauchter Batterien navh Angaben des Herstellers.
- 22. ACHTUNG: Es besteht die Explosionsgefahr, falls die Batterie auf nicht fachmännische Weise gewechselt wird. Verfangen Sie die Batterie nur gleicher oder entsprechender Type, wie vom Hersteller empfohlen. Entsorgen Sie Batterien nach Anweisung des Herstellers.
- 23. Der arbeitsplatzbezogene Schalldruckpegel nach DIN 45 635 Teil 1000 beträgt 70dB(A) oder weiger.

Haftungsausschluss: Die Bedienungsanleitungen wurden entsprechend der IEC-704-1 erstellt. Advantech lehnt jegliche Verantwortung für die Richtigkeit der in diesem Zusammenhang getätigten Aussagen ab.

# **Safety Precaution - Static Electricity**

Static electricity can cause bodily harm or damage electronic devices. To avoid damage, keep static-sensitive devices in the static-protective packaging until the installation period. The following guidelines are also recommended:

- Wear a grounded wrist or ankle strap and use gloves to prevent direct contact to the device before servicing the device. Avoid nylon gloves or work clothes, which tend to build up a charge.
- Always disconnect the power from the device before servicing it.
- Before plugging a cable into any port, discharge the voltage stored on the cable by touching the electrical contacts to the ground surface.

# Contents

| Chapter | 1                 | Product Overview                                                                                                    | 1                          |
|---------|-------------------|----------------------------------------------------------------------------------------------------|----------------------------|
|         | 1.1<br>1.2<br>1.3 | Supported Models<br>Specifications<br>Hardware Views<br>1.3.1 Front View<br>1.3.2 Rear View<br>1.3.3 Top View                                              | 2<br>2<br>4<br>4<br>8<br>9 |
| Chapter | 2                 | Switch Installation                                                                                                    | 10                         |
|         | 2.1               | Installation Guidelines                                                                                                    |                            |
|         | 2.2               | Verifying Switch Operation                                                                                                    | 11                         |
|         | 2.3               | Installing the Switch<br>2.3.1 DIN Rail Mounting<br>2.3.2 Wall-Mounting                                                                                    | 12<br>12<br>13             |
|         | 2.4               | Installing and Removing SFP Modules<br>2.4.1 Installing SFP Modules<br>2.4.2 Removing SFP Modules                                                          |                            |
|         | 2.5               | Connecting the Switch to Ethernet Ports                                                                                                    |                            |
|         | 2.6               | Connecting the Switch to Console Port                                                                                                    | 20                         |
|         | 2.7               | Power Supply Installation                                                                                                    |                            |
|         |                   | <ul> <li>2.7.2 Considerations</li> <li>2.7.3 Grounding the Device</li> <li>2.7.4 Wiring a Relay Contact</li> <li>2.7.5 Wiring the Device Inpute</li> </ul> |                            |
|         | 2.8               | Reset Button                                                                                                    |                            |
| Chapter | 3                 | Configuration Utility                                                                                                    | 27                         |
|         | 31                | First Time Setup                                                                                                    | 28                         |
|         | 0.1               | 3.1.1 Overview                                                                                                    |                            |
|         |                   | 3.1.2 Introduction                                                                                                    |                            |
|         |                   | 3.1.3 Administrative Interface Access                                                                                                    | 28                         |
|         |                   | 3.1.4 Using the Graphical (Web) Interface                                                                                                    | 29                         |
|         |                   | 3.1.5 Configuring the Switch for Network Access                                                                                                    |                            |
|         |                   | 3.1.6 Configuring the Ethernet Ports                                                                                                    |                            |
|         | 3.2               | Command Line Interface Configuration                                                                                                    |                            |
|         |                   | 3.2.1 Introduction to Command-Line Interface (CLI)                                                                                                    |                            |
|         | 33                | 3.2.2 Accessing the GLI                                                                                                    | ا 3<br>31                  |
|         | 5.5               | 3.3.1 Prenaring for Web Configuration                                                                                                    |                            |
|         |                   | 3.3.2 System Login                                                                                                    |                            |
| Chapter | 4                 | Managing Switch                                                                                                    | 33                         |
|         | 11                |                                                                                                    | 04                         |
|         | 42                | Recommended Practices                                                                                                    |                            |

|      | 4.3.1   | Device Information       | 35  |
|------|---------|--------------------------|-----|
|      | 4.3.2   | Logging Message          | 36  |
|      | 4.3.3   | Port Monitoring          | 37  |
|      | 4.3.4   | Link Aggregation         | 38  |
|      | 4.3.5   | LLDP Statistics          | 38  |
|      | 4.3.6   | IGMP Statistics          | 39  |
| 4.4  | Svstem  | ٦                        | 40  |
|      | 4.4.1   | IP Settings              | 40  |
|      | 4.4.2   | DHCP Client Option 82    | 41  |
|      | 4.4.3   | DHCP Auto Provision      | 42  |
|      | 444     | IPv6 Settings            | 42  |
|      | 445     | Management VI AN         | 43  |
|      | 446     | System Time              | 44  |
| 45   | 1.4.0   | tching                   | 45  |
| ч.0  | 451     | Port Configuration       | 45  |
|      | 4.5.2   | Port Mirror              | 16  |
|      | 4.5.2   | Link Aggrogation         | 40  |
|      | 4.5.5   |                          | 40  |
|      | 4.5.4   |                          | 49  |
|      | 4.0.0   |                          | 55  |
|      | 4.3.0   |                          | 54  |
|      | 4.5.7   | 0U2.3d2 EEE              | 55  |
|      | 4.5.8   |                          | 00  |
|      | 4.5.9   |                          | 01  |
|      | 4.5.10  | Spanning Tree            | 01  |
|      | 4.5.11  | X-Ring Elite             | 66  |
|      | 4.5.12  | X-Ring Pro               | 67  |
|      | 4.5.13  | Loopback Detection       | 68  |
| 4.6  | MAC A   | ddress I able            | 69  |
|      | 4.6.1   | Static MAC               | 69  |
|      | 4.6.2   | MAC Aging Time           | 70  |
|      | 4.6.3   | Dynamic Forwarding Table | 71  |
| 4.7  | Securit | у                        | 71  |
|      | 4.7.1   | Storm Control            | 71  |
|      | 4.7.2   | Port Security            | 73  |
|      | 4.7.3   | Protected Ports          | 74  |
|      | 4.7.4   | DoS Prevention           | 74  |
|      | 4.7.5   | Applications             | 77  |
|      | 4.7.6   | 802.1x                   | 79  |
|      | 4.7.7   | IP Security              | 80  |
| 4.8  | QoS     |                          | 81  |
|      | 4.8.1   | General                  | 81  |
|      | 4.8.2   | QoS Basic Mode           | 86  |
|      | 4.8.3   | Rate Limit               | 87  |
| 4.9  | Manag   | ement                    | 89  |
|      | 4.9.1   | LLDP                     | 89  |
|      | 4.9.2   | SNMP                     | 93  |
|      | 4.9.3   | Power Over Ethernet      | 96  |
|      | 4.9.4   | TCP Modbus               | 97  |
|      | 4.9.5   | DHCP Server              | 98  |
|      | 4.9.6   | SMTP Client              | 02  |
|      | 4.9.7   | RMON                     | 104 |
| 4.10 | Diagno  | stics                    | 107 |
|      | 4.10.1  | Cable Diagnostics        | 07  |
|      | 4.10.2  | Ping Test                | 80  |
|      | 4.10.3  | IPvő Pina Test           | 109 |
|      | 4.10.4  | System Log               | 110 |
|      | 4.10.5  | DDM                      | 112 |
| 4.11 | Tools   |                          | 13  |
|      | 4,11 1  | IXM                      | 113 |
|      | 4.11.2  | Backup Manager           | 14  |
|      |         |                          | · · |

| 5    | Troubleshooting                 | 141                                       |
|------|---------------------------------|-------------------------------------------|
|      | 4.12.1 Modbus/TCP Mapping Table | 117                                       |
| 4.12 | Modbus/TCP Mapping              | 117                                       |
|      | 4.11.8 Reboot Device            | 117                                       |
|      | 4.11.7 Reset System             | 117                                       |
|      | 4.11.6 User Account             | 116                                       |
|      | 4.11.5 Save Configuration       | 116                                       |
|      | 4.11.4 Dual Image               | 115                                       |
|      | 4.11.3 Upgrade Manager          | 115                                       |
|      | 4.12                            | <ul> <li>4.11.3 Upgrade Manager</li></ul> |

| 5.1 | Troubleshooting  | . 142 |
|-----|------------------|-------|
| 5.1 | I roubleshooting | . 142 |

# **List of Figures**

| Figure 1.1  | Front View                                                 | 4  |
|-------------|------------------------------------------------------------|----|
| Figure 1.2  | Front View                                                 | 5  |
| Figure 1.3  | System LED Panel                                           | 6  |
| Figure 1.4  | System LED Panel                                           | 7  |
| Figure 1.5  | Rear View                                                  | 8  |
| Figure 1.6  | Top View                                                   | 9  |
| Figure 1.7  | Top View                                                   | 9  |
| Figure 2.1  | Installing the DIN-Rail Mounting Kit                       | 12 |
| Figure 2.2  | Removing the DIN-Rail                                      | 13 |
| Figure 2.3  | Installing Wall Mount Plates                               | 14 |
| Figure 2.4  | Securing Wall Mounting Screws                              | 14 |
| Figure 2.5  | Wall Mount Installation                                    | 15 |
| Figure 2.6  | Removing the Dust Plug from an SFP Slot                    | 16 |
| Figure 2.7  | Installing an SFP Transceiver                              | 17 |
| Figure 2.8  | Attaching a Fiber Optic Cable to a Transceiver             | 17 |
| Figure 2.9  | Removing a Fiber Optic Cable to a Transceiver              | 18 |
| Figure 2.10 | Removing an SFP Transceiver                                | 18 |
| Figure 2.11 | Ethernet Plug & Connector Pin Position                     | 19 |
| Figure 2.12 | Serial Console Cable                                       | 20 |
| Figure 2.13 | DB 9 Pin Position                                          | 20 |
| Figure 2.14 | Pin Assignment                                             | 20 |
| Figure 2.15 | Power Wiring for EKI-7710 Series                           | 21 |
| Figure 2.16 | Grounding Connection                                       | 23 |
| Figure 2.17 | Terminal Receptor: Relay Contact for Non PoE models        | 23 |
| Figure 2.18 | Terminal Receptor: Relay Contact for PoE models            | 23 |
| Figure 2.19 | Terminal Receptor: Power Input Contacts for Non PoE models | 24 |
| Figure 2.20 | Terminal Receptor: Power Input Contacts for PoE models     | 24 |
| Figure 2.21 | Removing a Terminal Block                                  | 24 |
| Figure 2.22 | Installing DC Wires in a Terminal Block                    | 25 |
| Figure 2.23 | Securing a Terminal Block to a Receptor                    | 25 |
| Figure 4.1  | Login Screen                                               | 34 |
| Figure 4.2  | Changing a Default Password                                | 35 |
| Figure 4.3  | Monitoring > Device Information                            | 35 |
| Figure 4.4  | Monitoring > Logging Message                               | 36 |
| Figure 4.5  | Monitoring > Port Monitoring > Port Statistics             | 37 |
| Figure 4.6  | Monitoring > Port Monitoring > Port Utilization            | 38 |
| Figure 4.7  | Monitoring > LLDP Statistics                               | 39 |
| Figure 4.8  | Monitoring > IGMP Statistics                               | 39 |
| Figure 4.9  | System > IP Settings                                       | 40 |
| Figure 4.10 | System > DHCP Client Option 82                             | 41 |
| Figure 4.11 | System > DHCP Auto Provision                               | 42 |
| Figure 4.12 | System > IPv6 Settings                                     | 42 |
| Figure 4.13 | System > Management VLAN                                   | 43 |
| Figure 4.14 | System > System Time                                       | 44 |
| Figure 4.15 | L2 Switching > Port Configuration                          | 45 |
| Figure 4.16 | L2 Switching > Port Mirror                                 | 46 |
| Figure 4.17 | L2 Switching > Link Aggregation > Load Balance             | 47 |
| Figure 4.18 | L2 Switching > Link Aggregation > LAG Management           | 47 |
| Figure 4.19 | L2 Switching > Link Aggregation > LAG Port Settings        | 48 |
| Figure 4.20 | L2 Switching > Link Aggregation > LACP Priority Settings   | 48 |
| Figure 4.21 | L2 Switching > Link Aggregation > LACP Port Settings       | 49 |
| Figure 4.22 | L2 Switching > 802.1Q VLAN > VLAN Management               | 50 |
| Figure 4.23 | L2 Switching > 802.1Q VLAN > PVID Settings                 | 50 |
| Figure 4.24 | L2 Switching > 802.1Q VLAN > Port to VLAN                  | 52 |
| Figure 4.25 | L2 Switching > Q-in-Q > Global Settings                    | 53 |
| ⊢igure 4.26 | L2 Switching > Q-in-Q > Port Settings                      | 53 |

| Figure 4.27 | L2 Switching > GARP > GARP Settings                                                                                                    | . 54        |
|-------------|----------------------------------------------------------------------------------------------------|-------------|
| Figure 4.28 | L2 Switching > GARP > GVRP Settings                                                                                                    | 55          |
| Figure 4.29 | L2 Switching > 802.3az EEE                                                                                                    | . 55        |
| Figure 4.30 | L2 Switching > Multicast > Multicast Filtering                                                                                                    | . 56        |
| Figure 4.31 | L2 Switching > Multicast > IGMP Snooping > IGMP Settings                                                                                                    | . 57        |
| Figure 4.32 | L2 Switching > Multicast > IGMP Snooping > IGMP Querier                                                                                                    | . 57        |
| Figure 4.33 | L2 Switching > Multicast > IGMP Snooping > IGMP Static Groups                                                                                                    | . 58        |
| Figure 4.34 | L2 Switching > Multicast > MLD Snooping > MLD Settings                                                                                                    | . 59        |
| Figure 4.35 | L2 Switching > Multicast > MLD Snooping > MLD Querier                                                                                                    | . 59        |
| Figure 4.36 | L2 Switching > Multicast > MLD Snooping > MLD Static Group                                                                                                    | . 60        |
| Figure 4.37 | L2 Switching > Jumbo Frame                                                                                                    | 61          |
| Figure 4.38 | L2 Switching > Spanning Tree > STP Global Settings                                                                                                    | 61          |
| Figure 4.39 | L2 Switching > Spanning Tree > STP Port Settings                                                                                                    | 62          |
| Figure 4.40 | L2 Switching > Spanning Tree > STP Bridge Settings                                                                                                    | . 63        |
| Figure 4.41 | L2 Switching > Spanning Tree > STP Port Advanced Settings                                                                                                    | . 64        |
| Figure 4.42 | L2 Switching > Spanning Tree > MST Config Identification                                                                                                    | . 64        |
| Figure 4.43 | L2 Switching > Spanning Tree > MST Instance ID Settings                                                                                                    | 65          |
| Figure 4.44 | L2 Switching > Spanning Tree > MST Instance Priority Settings                                                                                                    | 65          |
| Figure 4.45 | 1 2 Switching > X-Ring Flite > X-Ring Flite Settings                                                                                                    | 66          |
| Figure 4.46 | 1 2 Switching > X-Ring Elite > X-Ring Elite Groups                                                                                                    | 66          |
| Figure 4.47 | 1 2 Switching > X-Ring Pro > X-Ring Pro Settings                                                                                                    | 67          |
| Figure 4 48 | 1 2 Switching > X-Ring Pro > X-Ring Pro Groups > X-Ring Pro Groups Settings                                                                                                    | 67          |
| Figure 4 49 | 1 2 Switching > X-Ring Pro > X-Ring Pro Groups > Couple Setting                                                                                                    | 68          |
| Figure 4 50 | 1 2 Switching > Loopback Detection > Global Settings                                                                                                    | 68          |
| Figure 4 51 | 1 2 Switching > Loopback Detection > Port Settings                                                                                                    | 69          |
| Figure 4 52 | MAC Address Table > Static MAC                                                                                                    | 70          |
| Figure 4 53 | MAC Address Table > MAC Aging Time                                                                                                    | 70          |
| Figure 4 54 | MAC Address Table > Dynamic Forwarding Table                                                                                                    | 71          |
| Figure 4 55 | Security > Storm Control > Global Settings                                                                                                    | 72          |
| Figure 4 56 | Security > Storm Control > Port Settings                                                                                                    | 72          |
| Figure 4 57 | Security > Port Security                                                                                                    | 73          |
| Figure 4.58 | Security > Protected Ports                                                                                                    | 7/          |
| Figure 4.50 | Security > DoS Prevention > DoS Clobal Sattings                                                                                                    | 75          |
| Figure 4.59 | Security > DoS Prevention > DoS Pots Settings                                                                                                    | 76          |
| Figure 4.60 | Security > Applications > TELNET                                                                                                    | . 70        |
| Figure 4.62 | Security > Applications > SSH                                                                                                    | 77          |
| Figure 4.62 | Security > Applications > HTTP                                                                                                    | 78          |
| Figure 4.05 | Security > Applications > HTTPS                                                                                                    | 70          |
| Figure 4.64 | Security $> 802.1 \times > 802.1 \times > 802$ | 70          |
| Figure 4.65 | Security $> 802.1x > 802.1x$ Det Configuration                                                                                                    | 00          |
| Figure 4.60 | Security $> 102$ . IX $> 002$ . IX FOIL COILINGUI duol                                                                                                    | 00          |
| Figure 4.67 | Security > IP Security > Entry Settings                                                                                                    | 00          |
| Figure 4.00 | Security $> 1P$ Security $> EIREY Settings$                                                                                                    | . 0 I<br>01 |
| Figure 4.09 | $Q_0S > General > Q_0S$ Properties                                                                                                    | 01.<br>00   |
| Figure 4.70 | $Q_0S > General > Q_0S Setungs$                                                                                                    | 02.<br>02   |
| Figure 4.71 | $Q_0S > General > Cos Monning$                                                                                                    | . 03<br>01  |
| Figure 4.72 | Q05 > General > DSCD Mapping                                                                                                    | 04          |
| Figure 4.75 | Q05 > General > ID Drocodonoo Monning                                                                                                    | 00.         |
| Figure 4.74 | Q05 > General > IP Precedence Mapping                                                                                                    | 00.         |
| Figure 4.75 | $Q_0S > Q_0S$ Basic Mode > Bort Settings                                                                                                    | . 01        |
| Figure 4.70 | Q05 > Q05 Dd510 MI002 > P011 Settings                                                                                                    | . 07        |
| Figure 4.77 | 005 - Nale Limit - Ingress Danuwiuth Control                                                                                                    | 00.<br>00   |
| Figure 4.70 | 005 - Male Limit - Eyress Dahuwuun Ountrol                                                                                                    | 00.<br>00   |
| Figure 4.79 | Management > 11 DD > 11 DD System Settings                                                                                                    | 09          |
| Figure 4.60 | Management > 11 DB > 11 DB Port Softings > 11 DB Port Configuration                                                                                                    | . 90        |
| Figure 4.01 | Management > 11 DD > 11 DD Port Settings > Optional TLVs Salastian                                                                                                    | . 90<br>01  |
| Figure 4.82 | Wanagement > LLDP > LLDP Port Settings > V/ AN Neme TLV/// AN Octavities                                                                                                    | 91          |
| Figure 4.83 | Wanagement > LLDP > LLDP FOIL Settings > VLAN NAME TLV VLAN SELECTION                                                                                                    | 91          |
| Figure 4.84 | IVIAIIAYEITIETI > LLDF > LLDF LOCAL DEVICE ITIO                                                                                                    | . 92        |
| Figure 4.85 | IVIAIIAYEITIETIL > LLDF > LLDF KETTIOLE DEVICE ITTIO                                                                                                    | . 92        |
| riyule 4.00 |                                                                                                    | . 93        |

| Figure 4.87  | Management > SNMP > SNMP Settings                                          | 93    |
|--------------|----------------------------------------------------------------------------|-------|
| Figure 4.88  | Management > SNMP > SNMP Community                                         | 94    |
| Figure 4.89  | Management > SNMP > SNMP User Settings                                     | 94    |
| Figure 4.90  | Management > SNMP > SNMP Trap                                              | 95    |
| Figure 4.91  | Management > Power Over Ethernet > PoE System Settings                     | 96    |
| Figure 4.92  | Management > Power Over Ethernet > PoE Port Settings                       | 97    |
| Figure 4.93  | Management > TCP Modbus > TCP Modbus Settings                              | 98    |
| Figure 4.94  | Management > DHCP Server > Status Settings                                 | 98    |
| Figure 4.95  | Management > DHCP Server > Global Settings                                 | 99    |
| Figure 4.96  | Management > DHCP Server > Port Settings                                   | . 100 |
| Figure 4.97  | Management > DHCP Server > Option 82 Settings                              | . 101 |
| Figure 4.98  | Management > DHCP Server > Lease Entry                                     | . 102 |
| Figure 4.99  | Management > SMTP Client > Global Settings                                 | . 102 |
| Figure 4.100 | Management > SMTP Client > Profile Settings > Profile Settings             | . 103 |
| Figure 4.101 | Management > SMTP Client > Profile Settings > Profile Target Mail Settings | . 103 |
| Figure 4.102 | Management > SMTP Client > Sending Message                                 | . 104 |
| Figure 4.103 | Management > RMON > Rmon Statistics                                        | . 104 |
| Figure 4.104 | Management > RMON > RMON History                                           | . 105 |
| Figure 4.105 | Management > RMON > Rmon Alarm                                             | . 106 |
| Figure 4.106 | Management > RMON > RMON Event                                             | . 107 |
| Figure 4.107 | Diagnostics > Cable Diagnostics                                            | . 107 |
| Figure 4.108 | Diagnostics > Ping Test                                                    | . 108 |
| Figure 4.109 | Diagnostics > IPv6 Ping Test                                               | . 109 |
| Figure 4.110 | Diagnostics > System Log > Logging Service                                 | . 110 |
| Figure 4.111 | Diagnostics > System Log > Local Logging                                   | . 111 |
| Figure 4.112 | Diagnostics > System Log > System Log Server                               | . 112 |
| Figure 4.113 | Diagnostics > DDM                                                          | . 112 |
| Figure 4.114 | Diagnostics > DDM                                                          | . 113 |
| Figure 4.115 | Tools > IXM                                                                | . 114 |
| Figure 4.116 | Tools > Backup Manager                                                     | . 114 |
| Figure 4.117 | Tools > Upgrade Manager                                                    | . 115 |
| Figure 4.118 | Tools > Dual Image                                                         | . 116 |
| Figure 4.119 | Tools > User Account                                                       | . 116 |

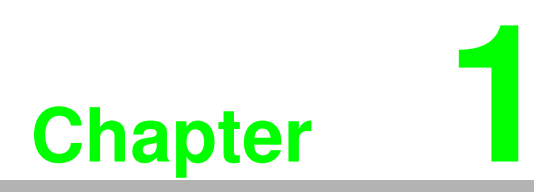

**Product Overview** 

# **1.1 Supported Models**

Standard Models:

| EKI-7710E-2C             | EKI-7710G-2C  | EKI-7710E-2CP  |
|--------------------------|---------------|----------------|
| EKI-7710G-2CP            |               |                |
| Wide Temperature Models: |               |                |
| EKI-7710E-2CI            | EKI-7710G-2CI | EKI-7710E-2CPI |

EKI-7710G-2CPI

# **1.2 Specifications**

| Specifications    | Description                  |                                                                                                    |  |  |
|-------------------|------------------------------|----------------------------------------------------------------------------------------------------|--|--|
| Interface         | I/O Port                     | 8 x RJ45 + 2 x Combo (RJ45/Fiber)                                                                                                    |  |  |
|                   | Power Connector              | 6-pin removable screw terminal (power & relay)                                                                                                    |  |  |
| Physical          | Enclosure                    | Metal Shell                                                                                                    |  |  |
|                   | Protection Class             | IP30                                                                                                    |  |  |
|                   | Installation                 | DIN-Rail and Wall mount                                                                                                    |  |  |
|                   | Dimensions<br>(W x H x D)    | 74 x 152 x 105mm                                                                                                    |  |  |
| LED Display       | System LED                   | SYS, R.M, PWR1, PWR2, Alarm                                                                                                    |  |  |
| _                 | Port LED                     | Speed, Link, Activity                                                                                                    |  |  |
| Environment       | Operating Tem-<br>perature   | Standard Temperature: $-10^{\circ}C \sim 60^{\circ}C (14^{\circ}F \sim 140^{\circ}F)$<br>Wide Temperature: $-40^{\circ}C \sim 75^{\circ}C (-40^{\circ}F \sim 167^{\circ}F)$ |  |  |
|                   | Storage Tempera-<br>ture     | 40°C ~ 85°C (-40°F ~ 185°F)                                                                                                    |  |  |
|                   | Ambient Relative<br>Humidity | 10 ~ 95% (non-condensing)                                                                                                    |  |  |
| Switch Properties | MAC Address                  | 8K-entry                                                                                                    |  |  |
|                   | Switching Band-              | EKI-7710E-2C/EKI-7710E-2CI: 5.6 Gbps                                                                                                    |  |  |
|                   | width                        | EKI-7710E-2CP/EKI-7710E-2CPI: 5.6 Gbps                                                                                                    |  |  |
|                   |                              | EKI-7710G-2C/EKI-7710G-2CI: 20 Gbps                                                                                                    |  |  |
|                   |                              | EKI-7710G-2CP/EKI-7710G-2CPI: 20 Gbps                                                                                                    |  |  |
| Power             | Power<br>Consumption         | 12.1 W@48Vdc (System)                                                                                                    |  |  |
|                   | Power Input                  | EKI-7710E-2C/EKI-7710E-2CI: 12V~48V (8.4V<br>to 62.4V)                                                                                                    |  |  |
|                   |                              | EKI-7710E-2CP/EKI-7710E-2CPI: 24V~48V<br>(16.8V to 62.4V)                                                                                                    |  |  |
|                   |                              | EKI-7710G-2C/EKI-7710G-2CI: 12V~48V (8.4V<br>to 62.4V)                                                                                                    |  |  |
|                   |                              | EKI-7710G-2CP/EKI-7710G-2CPI: 24V~48V<br>(16.8V to 62.4V)                                                                                                    |  |  |

| Specifications | Description |                                                                    |
|----------------|-------------|--------------------------------------------------------------------|
| Certifications | Safety      | UL508                                                              |
|                | EMC         | CE, FCC                                                            |
|                | EMI         | EN 55032 Class A, EN 61000-6-4, FCC Part 15 Sub-<br>part B Class A |
|                | EMS         | EN 55024/ EN 61000-6-2                                             |
|                |             | EN 61000-4-2 (ESD) Level 3                                         |
|                |             | EN 61000-4-3 (RS) Level 3;                                         |
|                |             | EN 61000-4-4 (EFT) Level 3                                         |
|                |             | EN 61000-4-5 (Surge) Level 3;                                      |
|                |             | EN 61000-4-6 (CS) Level 3                                          |
|                |             | EN 61000-4-8 (Magnetic Field) Level 3                              |
|                | Shock       | IEC 60068-2-27                                                     |
|                | Freefall    | IEC 60068-2-32                                                     |
|                | Vibration   | IEC 60068-2-6                                                      |

# **1.3 Hardware Views**

### 1.3.1 Front View

The following view applies to EKI-7710E-2C, EKI-7710E-2CI, EKI-7710G-2C and EKI-7710G-2CI.

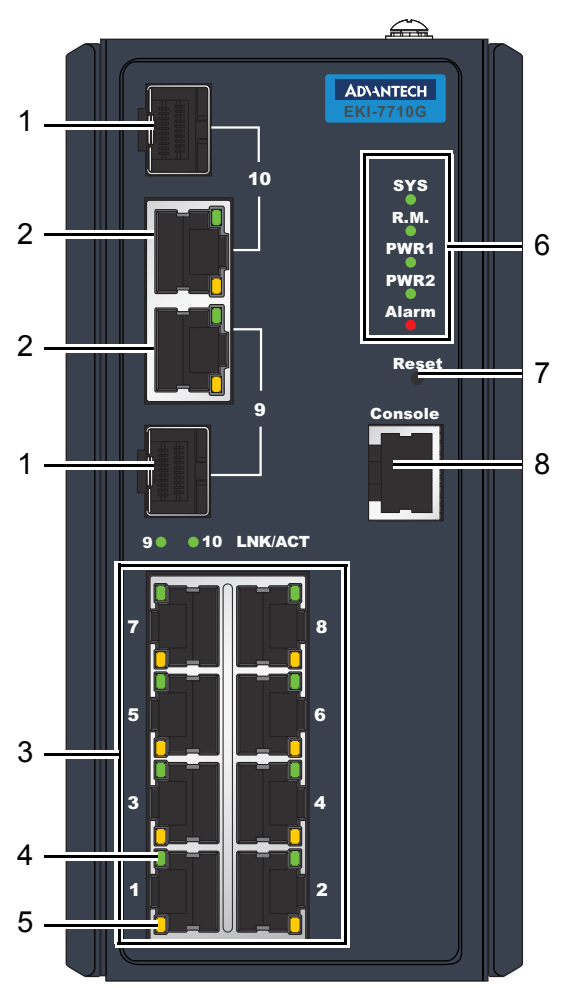

Figure 1.1 Front View

| No. | Item                | Description                                                                                  |
|-----|---------------------|----------------------------------------------------------------------------------------------|
| 1   | ETH port            | Fiber ports x 2                                                                              |
| 2   | ETH port            | RJ45 ports x 2                                                                               |
| 3   | ETH port            | RJ45 ports x 8                                                                               |
| 4   | LNK/ACT LED         | Link activity LED                                                                            |
| 5   | Speed LED           | Orange: 100M                                                                                 |
| _   |                     | Green: 1G                                                                                    |
| 6   | System LED panel    | See "System LED Panel" on page 6 for further details.                                        |
| 7   | Reset button        | Button allows for system soft reset or factory default reset.                                |
| 8   | Console serial port | Console cable port to COM port (DB9 male) on computer to RS232 managed switch (RJ45 female). |

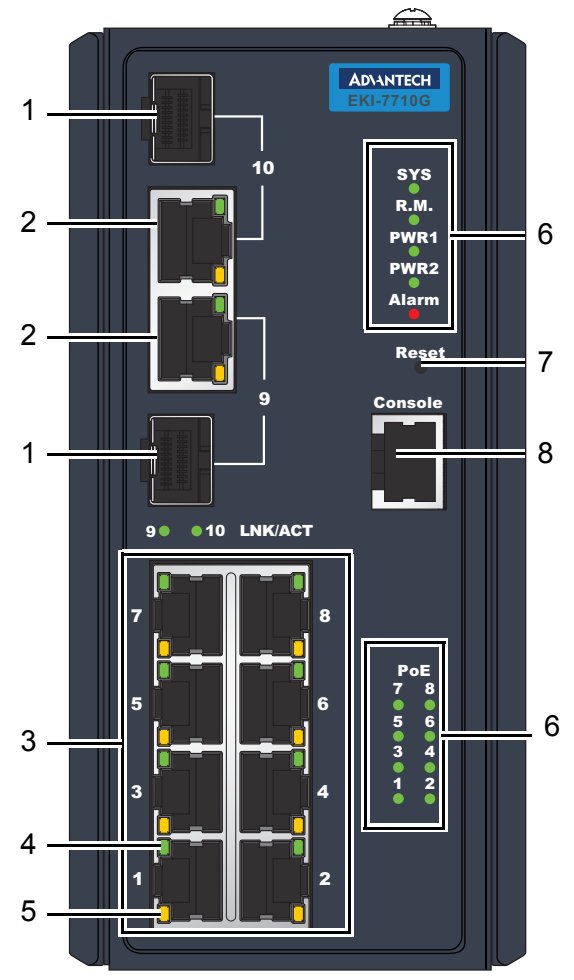

The following view applies to EKI-7710E-2CP, EKI-7710E-2CPI, EKI-7710G-2CP and EKI-7710G-2CPI.

Figure 1.2 Front View

| No. | Item                | Description                                                                                                    |  |
|-----|---------------------|----------------------------------------------------------------------------------------------------|--|
| 1   | ETH port            | Fiber ports x 2                                                                                                    |  |
| 2   | ETH port            | RJ45 ports x 2                                                                                                    |  |
| 3   | ETH port            | RJ45 ports with PoE x 8                                                                                                    |  |
| 4   | LNK/ACT LED         | Link activity LED                                                                                                    |  |
| 5   | Speed LED           | Orange: 100M                                                                                                    |  |
|     |                     | Green: 1G                                                                                                    |  |
| 6   | System LED panel    | See "System LED Panel (only for EKI-7710E-2CP/EKI-7710E-2CPI, EKI-7710G-2CP/EKI-7710G-2CPI)" on page 7 for further details. |  |
| 7   | Reset button        | Button allows for system soft reset or factory default reset.                                                               |  |
| 8   | Console serial port | Console cable port to COM port (DB9 male) on computer to RS232 managed switch (RJ45 female).                                |  |

### 1.3.1.1 System LED Panel

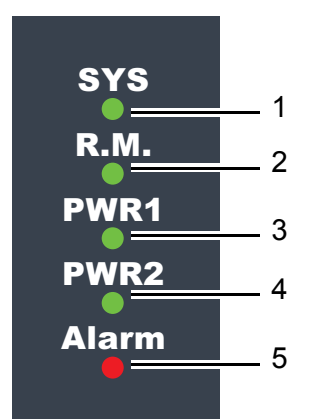

Figure 1.3 System LED Panel

| No. | LED Name | LED Color   | Description                                                           |
|-----|----------|-------------|-----------------------------------------------------------------------|
| 1   | SYS      | Solid green | System is operating normally                                          |
|     |          | Off         | System is powered down / system crash / operation initiating          |
| 2   | R.M.     | Solid green | Active when determining ring master                                   |
| 3   | PWR1     | Solid green | Powered up                                                            |
|     |          | Off         | Powered down or not installed                                         |
| 4   | PWR2     | Solid green | Powered up                                                            |
|     |          | Off         | Power down or not installed                                           |
| 5   | Alarm    | Solid red   | SFP ports is disconnected or the link is down, for port 9 and 10 only |
|     |          | Off         | Normal operation                                                      |

### 1.3.1.2 System LED Panel (only for EKI-7710E-2CP/EKI-7710E-2CPI, EKI-7710G-2CP/ EKI-7710G-2CPI)

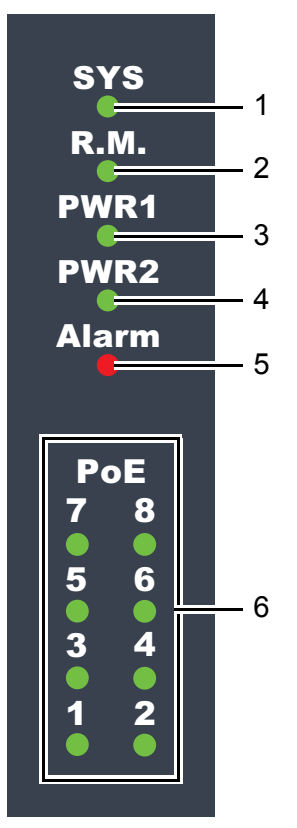

### Figure 1.4 System LED Panel

| No.                               | LED Name       | LED Color   | Description                                                           |
|-----------------------------------|----------------|-------------|-----------------------------------------------------------------------|
| 1                                 | SYS            | Solid green | System is operating normally                                          |
|                                   |                | Off         | System is powered down / system crash / operation initiating          |
| 2                                 | R.M.           | Solid green | Active when determining ring master                                   |
| 3                                 | PWR1           | Solid green | Powered up                                                            |
|                                   |                | Off         | Powered down or not installed                                         |
| 4                                 | PWR2           | Solid green | Powered up                                                            |
|                                   |                | Off         | Power down or not installed                                           |
| 5                                 | Alarm          | Solid red   | SFP ports is disconnected or the link is down, for port 9 and 10 only |
|                                   |                | Off         | Normal operation                                                      |
| 6 PoE (dependir<br>the PoE ports) | PoE (depending | Solid green | PoE activated.                                                        |
|                                   | the PoE ports) | Off         | PoE non-working.                                                      |

### 1.3.2 Rear View

The following view applies to EKI-7710E-2C, EKI-7710E-2CI, EKI-7710G-2C, EKI-7710G-2CI, EKI-7710E-2CP, EKI-7710E-2CPI, EKI-7710G-2CP and EKI-7710G-2CPI.

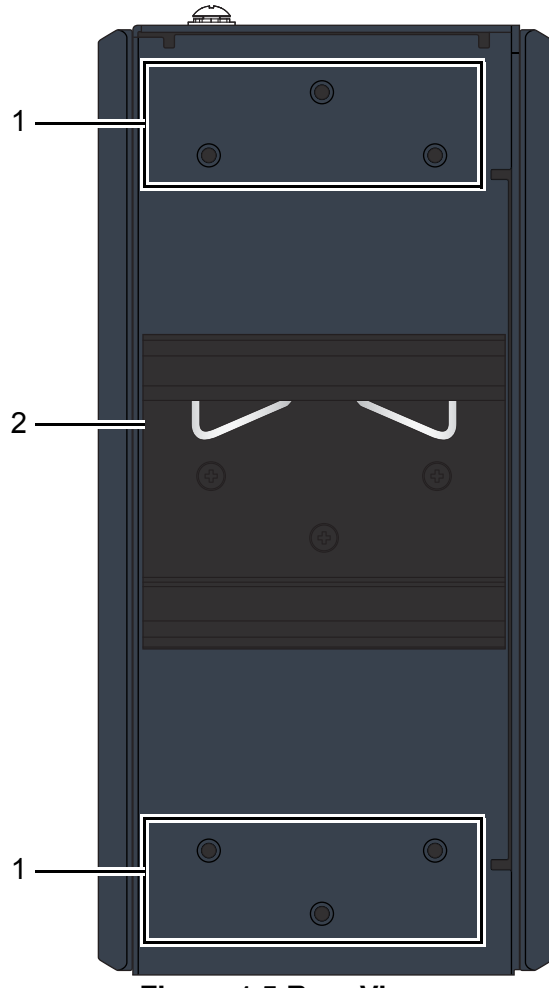

Figure 1.5 Rear View

| No. | Item                    | Description                                                        |
|-----|-------------------------|--------------------------------------------------------------------|
| 1   | Wall mounting holes     | Screw holes (x6) used in the installation of a wall mounting plate |
| 2   | DIN-Rail mounting plate | Mounting plate used for the installation to a standard DIN rail    |

### 1.3.3 Top View

The following view applies to EKI-7710E-2C, EKI-7710E-2CI, EKI-7710G-2C and EKI-7710G-2CI.

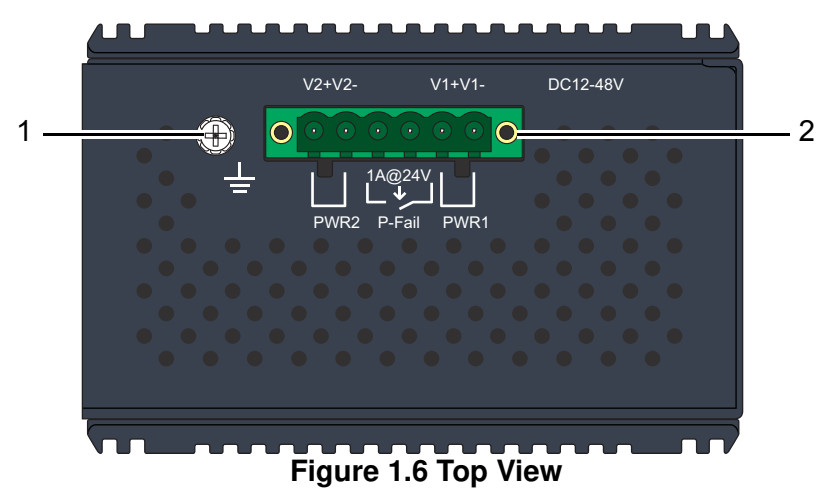

| No. | Item            | Description                                |
|-----|-----------------|--------------------------------------------|
| 1   | Ground terminal | Screw terminal used to ground chassis      |
| 2   | Terminal block  | Connect cabling for power and alarm wiring |

The following view applies to EKI-7710E-2CP, EKI-7710E-2CPI, EKI-7710G-2CP and EKI-7710G-2CPI.

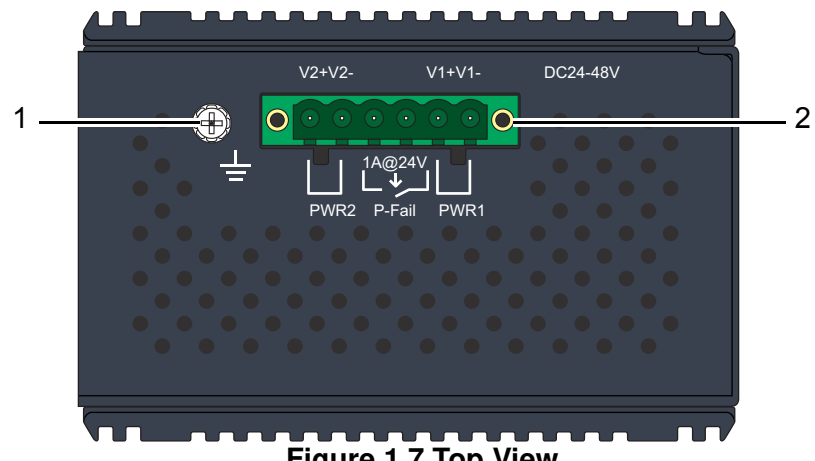

| Figure 1.7 Top View |  |
|---------------------|--|
|---------------------|--|

| No. | ltem            | Description                                |
|-----|-----------------|--------------------------------------------|
| 1   | Ground terminal | Screw terminal used to ground chassis      |
| 2   | Terminal block  | Connect cabling for power and alarm wiring |

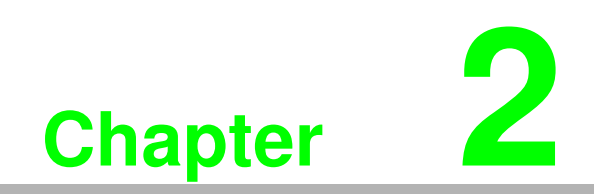

Switch Installation

# 2.1 Installation Guidelines

The following guidelines are provided to optimize the device performance. Review the guidelines before installing the device.

- Make sure cabling is away from sources of electrical noise. Radios, power lines, and fluorescent lighting fixtures can interference with the device performance.
- Make sure the cabling is positioned away from equipment that can damage the cables.
- Operating environment is within the ranges listed range, see "Specifications" on page 2.
- Relative humidity around the switch does not exceed 95 percent (noncondensing).
- Altitude at the installation site is not higher than 10,000 feet.
- In 10/100 and 10/100/1000 fixed port devices, the cable length from the switch to connected devices can not exceed 100 meters (328 feet).
- Make sure airflow around the switch and respective vents is unrestricted. Without proper airflow the switch can overheat. To prevent performance degradation and damage to the switch, make sure there is clearance at the top and bottom and around the exhaust vents.

### 2.1.1 Connecting Hardware

These instructions will explain how to find a proper location for your Modbus Gateways, and how to connect to the network, hook up the power cable, and connect to the EKI-7710 Series.

### 2.2 Verifying Switch Operation

Before installing the device in a rack or on a wall, power on the switch to verify that the switch passes the power-on self-test (POST). To connect the cabling to the power source see "Power Supply Installation" on page 21.

At startup (POST), the System LED blinks green, while the remaining LEDs are a solid green. Once the switch passes POST self-test, the System LED turns green. The other LEDs turn off and return to their operating status. If the switch fails POST, the System LED switches to an amber state.

After a successful self-test, power down the switch and disconnect the power cabling.

The switch is now ready for installation on its final location.

# 2.3 Installing the Switch

### 2.3.1 DIN Rail Mounting

The DIN rail mount option is the quickest installation option. Additionally, it optimizes the use of rail space.

The metal DIN rail kit is secured to the rear of the switch. The device can be mounted onto a standard  $35mm(1.37") \times 75 mm(3")$  height DIN rail. The devices can be mounted vertically or horizontally. Refer to the following guidelines for further information.

Note!

A corrosion-free mounting rail is advisable.

When installing, make sure to allow for enough space to properly install the cabling.

### 2.3.1.1 Installing the DIN-Rail Mounting Kit

- 1. Insert the top back of the mounting bracket over the DIN rail.
- 2. Push the bottom of the switch towards the DIN rail until it snaps into place.

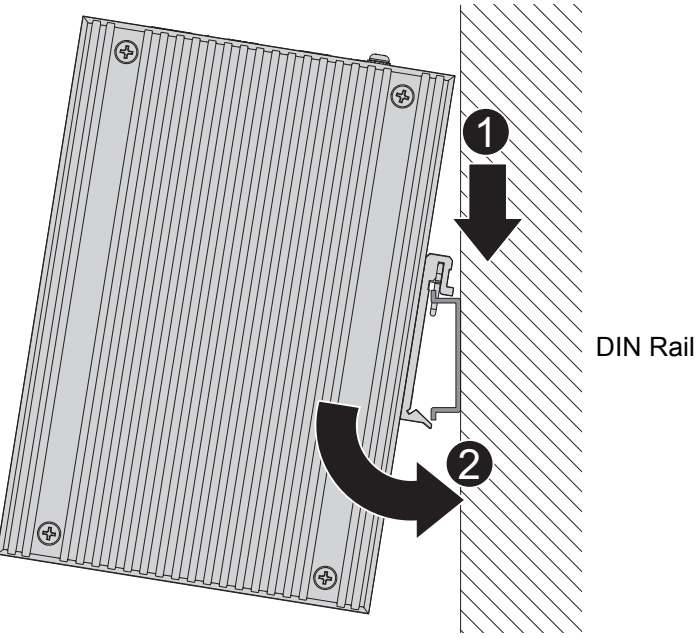

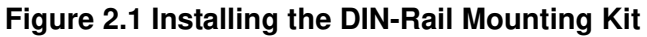

#### 2.3.1.2 Removing the DIN-Rail Mounting Kit

- 1. Push the switch down to free the bottom of the plate from the DIN rail.
- 2. Rotate the bottom of the device towards you and away from the DIN rail.